## Hazardous Material (Not completed)

1. Create region code.

SPRO  $\rightarrow$  IMG  $\rightarrow$  Logistics Execution  $\rightarrow$  Warehouse Management  $\rightarrow$  Hazardous Materials  $\rightarrow$  Master Data  $\rightarrow$  Define Region Codes

Click on define region code and click on New entries.

| 며 Implementation Guide Edit Goto Additional Information Utilities System Help                                                                                                    |
|----------------------------------------------------------------------------------------------------|
|                                                                                                    |
| Display IMG                                                                                                    |
| 😵 💭 📫   Existing BC Sets 🗞 BC Sets for Activity 🦓 Activated BC Sets for Activity 🚹 Release Notes   Change Log Where Else Used                                                                                                    |
| Structure                                                                                                    |
| SAP EHS Management                                                                                                    |
| <ul> <li>Ga Sales and Distribution</li> </ul>                                                                                                    |
| <ul> <li>Image: Materials Management</li> </ul>                                                                                                    |
| <ul> <li>Supplier Relationship Management</li> </ul>                                                                                                    |
| ✓ (c) Logistics Execution                                                                                                    |
| Direct Store Delivery                                                                                                    |
| Decentralized WMS Integration                                                                                                    |
| Extended Warehouse Management Integration                                                                                                    |
| Integration of External Warehouse Systems     Warehouse Management                                                                                                    |
| Kate of the second second            |
| Master Data     Master Data                                                                                                    |
| Strategies                                                                                                    |
| ✓ Ba Hazardous Materials                                                                                                    |
| ▼ 6a Master Data                                                                                                    |
| • 🗟 🍲 Define Fire-Containment Sections                                                                                                    |
| • 🛃 🍛 Define Hazardous Material Warning                                                                                                    |
| • 🗟 🍲 Define Hazardous Material Storage Warning                                                                                                    |
| • 🗟 🍲 Define Aggregate States                                                                                                    |
| • 😝 🍲 Define Region Codes                                                                                                    |
| • 168 W Define Storage Classes                                                                                                    |
| <ul> <li>Interpretation of the second second se</li></ul> |
| <ul> <li>160 Vert Inanster Hazardous Substance Data from the Specification Database</li> </ul>                                                                                                    |

Enter the region and region code and SAVE.

2. Assign region code to the Warehouse no.

SPRO  $\rightarrow$  IMG  $\rightarrow$  Logistics Execution  $\rightarrow$  Warehouse Management  $\rightarrow$  Hazardous Materials  $\rightarrow$  Strategies  $\rightarrow$  Activate Hazardous Material Management

| 译 Implementation Guide Edit Goto Additional Information Utilities System Help                                                                                                    |
|----------------------------------------------------------------------------------------------------|
| 🖉 🔄 🔍 😪 🔛 🔛 🛗 🛗 🛍 📫 🖆 💭 🏝 🗐 💭 🖳                                                                                                    |
| Display IMG                                                                                                    |
| 😵 📮 📸   Existing BC Sets & BC Sets for Activity & Activated BC Sets for Activity 🚹 Release Notes   Change Log Where Else Used                                                                                                    |
| Structure                                                                                                    |
| Product and REACH Compliance                                                                                                    |
| SAP EHS Management                                                                                                    |
| Sales and Distribution                                                                                                    |
| Materials Management                                                                                                    |
| Supplier Relationship Management                                                                                                    |
| Logistics Execution                                                                                                    |
| Direct Store Delivery                                                                                                    |
| Control Decentralized WMS Integration                                                                                                    |
| Extended Warehouse Management Integration                                                                                                    |
| <ul> <li>Integration of External Warehouse Systems</li> </ul>                                                                                                    |
| Warehouse Management                                                                                                    |
| Concept for Warehouse Management                                                                                                    |
| A Master Data                                                                                                    |
| Restauration of the second second |
| Hazardous Materials                                                                                                    |
| <ul> <li>Baster Data</li> </ul>                                                                                                    |
| ✓ C→ Strategies                                                                                                    |
| Cativate Hazardous Material Management                                                                                                    |
| • 🗟 🍄 Transfer Hazardous Substance Data from the Specification Database                                                                                                    |
| ▶ 👌 Activities                                                                                                    |
| ▶ 1 B Storage Units                                                                                                    |
| <ul> <li>Cross-docking</li> </ul>                                                                                                    |

## Select the Warehouse number tab.

| ☐ Hazardous materials placement Edit        | <u>G</u> oto S <u>v</u> stem <u>H</u> elp                                                                                                    |
|---------------------------------------------|----------------------------------------------------------------------------------------------------|
| 🖉 💽 🗸 🖌                                     | 🗟 😪 😓 🖞 👘 👘 1 む む 兵 む 1 🧊 🗖 1 😨 🖳                                                                                                    |
| Stock Placement of Hazard                   | ous Materials                                                                                                    |
|                                             |                                                                                                    |
| Process the objects in the specified sequen | ie in the second second s |
|                                             |                                                                                                    |
| Haz.material check                          | Activate                                                                                                    |
| Assignments                                 |                                                                                                    |
| Region Codes                                | Warehouse number                                                                                                    |
| Storage Classes Allowed                     | Stor.type                                                                                                    |
|                                             |                                                                                                    |
| Stor.ty.search                              | Determine search sequence                                                                                                    |
| Stor.section search                         | Determine search sequence                                                                                                    |
|                                             |                                                                                                    |
|                                             |                                                                                                    |
|                                             |                                                                                                    |

Select the warehouse no and assign it with region code.

| <sup>국</sup> <u>T</u> able View <u>E</u> dit <u>G</u> oto Se   | lection | <u>U</u> tilities Syste | m <u>H</u> elp |  |  |  |  |  |
|----------------------------------------------------------------|---------|-------------------------|----------------|--|--|--|--|--|
|                                                                |         |                         | 尚1\$           |  |  |  |  |  |
|                                                                |         |                         |                |  |  |  |  |  |
| Change View "Assign Region Code to Warehouse Number": Overview |         |                         |                |  |  |  |  |  |
| ≫ ∽ B B B                                                      |         |                         |                |  |  |  |  |  |
| Assign Region Code to Warehouse I                              | Numbe   | r                       |                |  |  |  |  |  |
| W Warehouse no. description                                    | Req     | Regional Indicator      | 11             |  |  |  |  |  |
| RBN Ruby new warehouse                                         | US      | United States           | -              |  |  |  |  |  |
| RBW Ruby warehouse                                             | US      | United States           | *              |  |  |  |  |  |
| RWM warehouse                                                  |         |                         |                |  |  |  |  |  |
| SEB SEBI Warehouse                                             |         |                         |                |  |  |  |  |  |
| SH1 dummy warehouse                                            |         |                         |                |  |  |  |  |  |
| SRM Central warehouse                                          | D       | Germany                 |                |  |  |  |  |  |
| T01 Central warehouse                                          |         |                         |                |  |  |  |  |  |
| TLC TLC Warehouse                                              | US      | United States           |                |  |  |  |  |  |
| TR1 8585 - Warehouse                                           | D       | Germany                 |                |  |  |  |  |  |
| TUL Warehouse 3-PRAO                                           |         |                         |                |  |  |  |  |  |
| VS1 Central warehouse VS/WM                                    | US      | United States           |                |  |  |  |  |  |
| VW1 ITC-2 Warehouse                                            |         |                         |                |  |  |  |  |  |
| WH warehouse_TEST                                              |         |                         |                |  |  |  |  |  |
| WH1 tata ware house                                            |         |                         |                |  |  |  |  |  |
| WH2 Kodak warehouse                                            | D       | Germany                 |                |  |  |  |  |  |

| C |                                        | e View <u>E</u> dit | <u>G</u> oto <u>S</u> e | lection <u>U</u> til | ties S <u>y</u> stem | <u>H</u> elp |  |  |  |  |  |
|---|----------------------------------------|---------------------|-------------------------|----------------------|----------------------|--------------|--|--|--|--|--|
| ( | 🖉 💽 👻 😓 I 😪 😪 I 🚔 🖞 🗳 🗳 🗘 🎝 💭 🗖 I 🚱 🖳  |                     |                         |                      |                      |              |  |  |  |  |  |
|   | New Entries: Overview of Added Entries |                     |                         |                      |                      |              |  |  |  |  |  |
|   |                                        |                     |                         |                      |                      |              |  |  |  |  |  |
|   | Region                                 | Codes               |                         |                      |                      |              |  |  |  |  |  |
|   | Reg                                    | Region code         |                         |                      |                      |              |  |  |  |  |  |
|   | US                                     | United States       | -                       |                      |                      |              |  |  |  |  |  |
|   |                                        |                     |                         |                      |                      |              |  |  |  |  |  |
|   |                                        |                     |                         |                      |                      |              |  |  |  |  |  |
|   |                                        |                     |                         |                      |                      |              |  |  |  |  |  |
|   |                                        |                     |                         |                      |                      |              |  |  |  |  |  |
|   |                                        |                     |                         |                      |                      |              |  |  |  |  |  |
|   |                                        |                     |                         |                      |                      |              |  |  |  |  |  |
|   |                                        |                     |                         |                      |                      |              |  |  |  |  |  |
|   |                                        |                     |                         |                      |                      |              |  |  |  |  |  |
|   |                                        |                     |                         |                      |                      |              |  |  |  |  |  |
|   |                                        |                     |                         |                      |                      |              |  |  |  |  |  |
|   |                                        |                     |                         |                      |                      |              |  |  |  |  |  |
|   |                                        |                     |                         |                      |                      |              |  |  |  |  |  |

3. Creation of Hazardous material (VM01).

Enter the Haz.material no and region code.

| 🔄 Hazardous material Edi | it <u>G</u> oto S <u>y</u> stem <u>H</u> elp |
|--------------------------|----------------------------------------------|
|                          | 👻 « 🖯 I 😪 🚱 I 🚔 🛗 👘 I 🏝 🏝 💭 I 🧮 🔽 I 🎯 🖳      |
| Create hazardous         | material: initial screen                     |
|                          |                                              |
|                          |                                              |
| Haz.material number 51   |                                              |
| Region codes             |                                              |
|                          |                                              |
|                          |                                              |
|                          |                                              |
|                          |                                              |
|                          |                                              |
|                          |                                              |
|                          |                                              |
|                          |                                              |

Enter storage class and water pollution class (0) and save.

| 🔄 Hazardous material 🛛 Edit | <u>G</u> oto S <u>v</u> stem <u>H</u> elp |
|-----------------------------|-------------------------------------------|
| •                           | « 🔚   😪 😪   🚔 🖞 🖄 I 🏝 🖆 🚑 🌲   🐺 🛃 I 🥹 🖳   |
| Create hazardous m          | aterial: detail Screen                    |
|                             |                                           |
| Haz. material number 51     |                                           |
| Region code US              | United States                             |
| Haz.material text Ruby      | hazardous material                        |
|                             |                                           |
| General data                |                                           |
| Storage class 1             | Explosive materials                       |
| Water Pollution Cl.         | Hazard. stge warning                      |
| Legal water pol.clas        | State of matter                           |
| Haz.fluid class.            | Substance class                           |
| Flash point                 |                                           |
|                             |                                           |
|                             | Hazard.mat.warning                        |
|                             | Hazard.mat.warning                        |
|                             | Hazard.mat.warning                        |
|                             | Hazard.mat.warning                        |
|                             | Hazard.mat.warning                        |
|                             | Hazard.mat.warning                        |
|                             | Hazard.mat.warning                        |
|                             |                                           |

4. Assigning hazardous material no with normal material in material master 1 view.

| 译 <u>M</u> aterial <u>E</u> dit <u>G</u> oto En <u>v</u> ironment S <u>v</u> stem <u>H</u> elp               |                                          |              |     |  |  |  |  |
|----------------------------------------------------------------------------------------------------|------------------------------------------|--------------|-----|--|--|--|--|
| 🖉 🔽 🔍 🖳 I 🗶 🚷 🖳 I 🚔 🛗 🖆 📫 🖏 🗊 🗐 💭 🖳                                                                          |                                          |              |     |  |  |  |  |
| 🕫 🔒 Change Material 599-599 (Finished product NSTL Co)                                                       |                                          |              |     |  |  |  |  |
| 📑 🔿 Additional Data 🛛 🖁 Org. Levels 🖆 O                                                                      | heck Screen Data 🛛 🔒                     |              |     |  |  |  |  |
| Plant data / stor. 2 🔊 Warehouse Mgn                                                                         | nt 1 💿 Warehouse M                       | Igmt 2 💦 Acc | ••• |  |  |  |  |
| Material N     599–599     Batch mail       Plant     RUBY     Ruby plan       Whse No.     RBN     Ruby new | t <mark>erial</mark><br>t<br>v warehouse | ] []<br>&(   | ]   |  |  |  |  |
| General data                                                                                                 |                                          |              |     |  |  |  |  |
| Base Unit of Measure EA                                                                                      | Haz. material number                     | 51           |     |  |  |  |  |
| WM unit                                                                                                    | Gross Weight                             | 7            | KG  |  |  |  |  |
| Unit of issue                                                                                                | Volume                                   | 10           | L   |  |  |  |  |
| Proposed UoM frm mat                                                                                         | Capacity usage                           | 10,000 /     |     |  |  |  |  |
| Picking storage type                                                                                         | Appr.batch rec. req.                     |              |     |  |  |  |  |
| ✓Batch management                                                                                            |                                          |              |     |  |  |  |  |
| Storage strategies                                                                                           |                                          |              |     |  |  |  |  |
| Stock removal ST1                                                                                            | Stock placement                          | ST1          |     |  |  |  |  |
| Storage Section Ind.                                                                                         | Bulk storage                             |              |     |  |  |  |  |
| Special movement                                                                                             | Message to IM                            |              |     |  |  |  |  |
| 2 ctop picking                                                                                               |                                          |              |     |  |  |  |  |

5. Activate haz material check.

SPRO  $\rightarrow$  IMG  $\rightarrow$  Logistics Execution  $\rightarrow$  Warehouse Management  $\rightarrow$  Hazardous Materials  $\rightarrow$  Strategies  $\rightarrow$  Activate Hazardous Material Management

| C Implementation Guide Edit Goto Additional Information Utilities System Help                                                                                                    |
|----------------------------------------------------------------------------------------------------|
|                                                                                                    |
|                                                                                                    |
| Diantas IMC                                                                                                    |
| Display 1mg                                                                                                    |
| 😽 🛺 📫   Existing BC Sets 🔗 BC Sets for Activity 🔗 Activated BC Sets for Activity 🚹 Release Notes   Change Log 🛛 Where Else Used                                                                                                    |
| Chauchura                                                                                                    |
| Subcure Broduct and DEACU Complement                                                                                                    |
| Product and REACH compliance     Solo Elis Measurements                                                                                                    |
| SAP EHS Management                                                                                                    |
| <ul> <li>Idea Sales and Distribution</li> </ul>                                                                                                    |
| <ul> <li>IGA materials management</li> <li>Sumption Relationship Management</li> </ul>                                                                                                    |
| Supplet Relationship Management     Supplet Relationship Management                                                                                                    |
| 163 Lugistics Execution     Discret Charge Delivery                                                                                                    |
|                                                                                                    |
| Ebd Decentralized with a Integration     Extended Warshouse Management Integration                                                                                                    |
| Extended Waterbuse Management Integration     Morehouse Systems                                                                                                    |
| Integration of External waterloade systems                                                                                                    |
| Via Concent for Warehouse Management                                                                                                    |
| b) b) Mater Data                                                                                                    |
|                                                                                                    |
| The Hazardous Materials                                                                                                    |
| Note that the second second se |
| ▼ 🗟Strategies                                                                                                    |
| Activate Hazardous Material Management                                                                                                    |
| • 🗟 🍄 Transfer Hazardous Substance Data from the Specification Database                                                                                                    |
| ► Reference to a second second secon  |

## Click on Activate tab

| ☞ Hazardous materials placement Edit Go       | oto S <u>y</u> stem <u>H</u> elp  |  |  |  |  |  |
|-----------------------------------------------|-----------------------------------|--|--|--|--|--|
| ∞                                             | 😪 😪   🚔 前 路   暮 音 다 다 다 🗊 🐷   😨 💻 |  |  |  |  |  |
| Stock Placement of Hazardous Materials        |                                   |  |  |  |  |  |
|                                               |                                   |  |  |  |  |  |
| Process the objects in the specified sequence |                                   |  |  |  |  |  |
|                                               |                                   |  |  |  |  |  |
| Haz.material check                            | Activate                          |  |  |  |  |  |
| Assignments                                   |                                   |  |  |  |  |  |
| Region Codes                                  | Warehouse number                  |  |  |  |  |  |
| Storage Classes Allowed                       | Stor.type                         |  |  |  |  |  |
|                                               |                                   |  |  |  |  |  |
| Stor.ty.search                                | Determine search sequence         |  |  |  |  |  |
| Stor.section search                           | Determine search sequence         |  |  |  |  |  |
|                                               |                                   |  |  |  |  |  |
|                                               |                                   |  |  |  |  |  |
|                                               |                                   |  |  |  |  |  |
|                                               |                                   |  |  |  |  |  |

Select the warehouse no and storage type and activate the haz.mateial for storage type and SAVE.

| ç  | <u>T</u> abl                                                           | e Viev | v <u>E</u> dit <u>G</u> oto <u>S</u> election | <u>U</u> tilities S <u>y</u> ster | m <u>H</u> elp |   |          |  |  |
|----|------------------------------------------------------------------------|--------|-----------------------------------------------|-----------------------------------|----------------|---|----------|--|--|
|    |                                                                        |        |                                               |                                   |                |   |          |  |  |
| C  | Change View "Storage section check and haz.material mgmt per storage t |        |                                               |                                   |                |   |          |  |  |
| 63 | , IQ                                                                   |        | R R                                           |                                   |                |   |          |  |  |
|    |                                                                        |        |                                               |                                   |                |   |          |  |  |
| S  | torag                                                                  | je Sec | tion Checking and Haz. Mati Mgm               | t per Stor. Type                  |                |   | <b>1</b> |  |  |
|    |                                                                        | eT1    | Storage Type Description                      | Section Check                     | Hazardous Mat  | w | <u> </u> |  |  |
|    | RBN                                                                    | ST2    | Storage type two                              | x                                 | 1              | 7 | -        |  |  |
| F  | RBN                                                                    | ST3    | Pallet strategy                               |                                   | <u>e</u>       |   |          |  |  |
| I  | RBN                                                                    | ST4    | Next empty bin                                |                                   |                |   |          |  |  |
| F  | RBN                                                                    | ST5    | Pallet strategy                               |                                   |                |   |          |  |  |
| I  | RBN                                                                    | ST6    | Handling unit                                 |                                   |                |   |          |  |  |
| F  | RBW                                                                    | 001    | High-rack storage                             | х                                 |                |   |          |  |  |
| F  | RBW                                                                    | 002    | Shelf Storage                                 | х                                 |                |   |          |  |  |
| I  | RBW                                                                    | 003    | Open storage                                  |                                   |                |   |          |  |  |
| F  | RBW                                                                    | 004    | Block storage                                 |                                   |                |   |          |  |  |
| F  | RBW                                                                    | 005    | Fixed bin storage                             |                                   |                |   |          |  |  |
| F  | RBW                                                                    | 006    | Hazardous Materials                           |                                   | 1              |   |          |  |  |
| I  | RBW                                                                    | 007    | Pallet storage                                |                                   |                |   |          |  |  |

## 6. Allowed storage class for storage type

SPRO  $\rightarrow$  IMG  $\rightarrow$  Logistics Execution  $\rightarrow$  Warehouse Management  $\rightarrow$  Hazardous Materials  $\rightarrow$  Strategies  $\rightarrow$  Activate Hazardous Material Management

Click on Storage.type

| ☐ Hazardous materials placement Edit Go       | oto S <u>y</u> stem <u>H</u> elp |
|-----------------------------------------------|----------------------------------|
| S                                             | 😪 😪   🚔 前 前 1 章 章 章 章 章 章 章      |
| Stock Placement of Hazardou                   | is Materials                     |
|                                               |                                  |
| Process the objects in the specified sequence |                                  |
|                                               |                                  |
| Haz.material check                            | Activate 🗸                       |
| Assignments                                   |                                  |
| Assignments                                   |                                  |
| Region Codes                                  | Warehouse number                 |
| Storage Classes Allowed                       | Stor.type                        |
|                                               |                                  |
| Stor.ty.search                                | Determine search sequence        |
|                                               |                                  |
| Stor.section search                           | Determine search sequence        |
|                                               |                                  |
|                                               |                                  |
|                                               |                                  |
|                                               |                                  |

| ¢ | Ne    | w El   | ntries     | : Ove   | erview o | f Added L | ntrie.      | S                         |
|---|-------|--------|------------|---------|----------|-----------|-------------|---------------------------|
|   |       |        |            |         | • « 📙    | 😡 🚫 😡     | <b>₽</b> // | ) 🖗   🎝 🛱 📮 🎝   🧮 🗁   🎯 💻 |
|   | Nen   | / En   | tries:     | Over    | view of  | Added Er  | ntries      | ,                         |
| 6 | ŷ E   |        | <b>B B</b> |         |          |           |             |                           |
|   | Stor. | Classe | s Allowe   | d per S | tor.Typ  |           |             |                           |
|   | WNo   | Тур    | Stora      | . Prio  | Blocked  | Conf.Ptwy |             |                           |
|   | RBN   | ST1    | 1          |         |          |           | -           |                           |
|   |       |        |            |         |          |           |             |                           |
|   |       |        |            |         |          |           |             |                           |
|   |       |        |            |         |          |           |             |                           |
|   |       |        |            |         |          |           |             |                           |
|   |       |        |            |         |          |           |             |                           |
|   |       |        |            |         |          |           |             |                           |
|   |       |        |            |         |          |           |             |                           |
|   |       |        |            |         |          |           |             |                           |
|   |       |        |            |         |          |           |             |                           |
|   |       |        |            |         |          |           |             |                           |
|   |       |        |            |         |          |           |             |                           |
|   |       |        |            |         |          |           |             |                           |
|   |       |        |            |         |          |           |             |                           |

Enter the Warehouse no assign with storage type and storage class 1.

7. Determine storage type search sequence.

Click on Determine search sequence.

| Hazardous materials placement Edit            | <u>G</u> oto S <u>v</u> stem <u>H</u> elp |
|-----------------------------------------------|-------------------------------------------|
| 📀 🛛 🔽 🗸 🗸                                     | 2 😪 😪   🚔 🖞 👘 🖆 🎝 🎝 🗊   🗮 🗖   🚱 💭         |
| Stock Discoment of Hazardo                    | us Materials                              |
| Stock Placement of nazaruo                    | us materiais                              |
|                                               |                                           |
| Process the objects in the specified sequence |                                           |
|                                               |                                           |
|                                               |                                           |
| Haz.matenai check                             |                                           |
| Assignments                                   |                                           |
| Region Codes                                  | Warehouse number                          |
| Storage Classes Allowed                       | Stor.type                                 |
|                                               |                                           |
| Stor.ty.search                                | Determine search sequence                 |
|                                               |                                           |
| Stor.section search                           | Determine search sequence                 |
|                                               |                                           |
|                                               |                                           |
|                                               |                                           |
|                                               |                                           |

Assign WH no , Operation, movement type indicator with storage class and water pollution class and enter the storage type 006 (for haz material )

| G  | Cha   | ange   | e Vie | ew    | "Stor      | ag  | е Ту | De      | Sea        | arc | h":  | Ove  | erv  | іеи | /   |      |    |            |   |   |          |   |
|----|-------|--------|-------|-------|------------|-----|------|---------|------------|-----|------|------|------|-----|-----|------|----|------------|---|---|----------|---|
| Ø  |       |        |       |       | •          | «   |      | <b></b> | <b>(</b> ) |     | ₽    | 66 6 | K I  | ٤   | tì, | D \$ | 31 | <b>5</b> ( | 5 | 1 | <b>.</b> |   |
| C  | hai   | nge    | Vie   | w "   | Stora      | ge  | Тур  | e 5     | ieal       | rch | ": C | vei  | rvie | w   |     |      |    |            |   |   |          |   |
| 63 | Ne    | ew En  | tries |       | <b>2</b> 9 |     |      | ß       |            |     |      |      |      |     |     |      |    |            |   |   |          |   |
| D  | eterr | nine S | tor.T | y.Sea | arch Seq   | uen | се   |         |            |     |      |      |      |     |     |      |    |            |   |   |          |   |
|    | N 0   | )      | ТуІ   | S S   | Stor       | W.  | Re   | . S.    | . 1        | 2   | 3    | 4    | 5    | 6   | 7   | 8    | 9  | 1          | 1 | 1 | 1        | : |
| I  | BN E  |        | 150   |       | 1          | 0   | 0    |         | 006        |     |      |      |      |     |     |      |    |            |   |   |          | ٠ |
| I  | BN E  | . 1    | TIX   |       |            | 0   | 0    |         | 005        | 001 |      |      |      |     |     |      |    |            |   |   |          | * |
| F  | BN E  | : I    | IRL   |       |            | 0   | 0    |         | 001        |     |      |      |      |     |     |      |    |            |   |   |          |   |
| I  | BN E  | : I    | REG   |       |            | 0   | 0    |         | 002        |     |      |      |      |     |     |      |    |            |   |   |          |   |
| I  | BN E  | : :    | 5T1   |       |            | 0   | 0    |         | ST1        | 002 | ST2  |      |      |     |     |      |    |            |   |   |          |   |
| I  | BN E  | : 1    | LK .  |       |            | 0   | 0    |         | 020        |     |      |      |      |     |     |      |    |            |   |   |          |   |
| I  | BN E  | : 1    | ΓK    | Q     |            | 0   | 0    |         | 020        |     |      |      |      |     |     |      |    |            |   |   |          |   |
| I  | BW 2  |        |       |       |            | 0   | 0    |         | 200        |     |      |      |      |     |     |      |    |            |   |   |          |   |
| I  | BW 2  | . 1    | TX    |       |            | 0   | 0    |         | 200        |     |      |      |      |     |     |      |    |            |   |   |          |   |
| I  | BW 2  | : 5    | STR   |       |            | 0   | 0    |         | 200        |     |      |      |      |     |     |      |    |            |   |   |          |   |
| I  | BW A  |        |       |       |            | 0   | 0    |         | 001        | 002 |      |      |      |     |     |      |    |            |   |   |          |   |
| I  | BW A  |        |       |       |            | 0   | 0    | HU      | 035        |     |      |      |      |     |     |      |    |            |   |   |          |   |
| F  | BW A  |        |       | Y     |            | 0   | 0    |         | 001        |     |      |      |      |     |     |      |    |            |   |   |          | ٠ |
| I  | BW A  |        |       | Q     |            | 0   | 0    |         | 001        | 002 |      |      |      |     |     |      |    |            |   |   |          | Ŧ |